### https://touchfootball.com.au/

click on Register

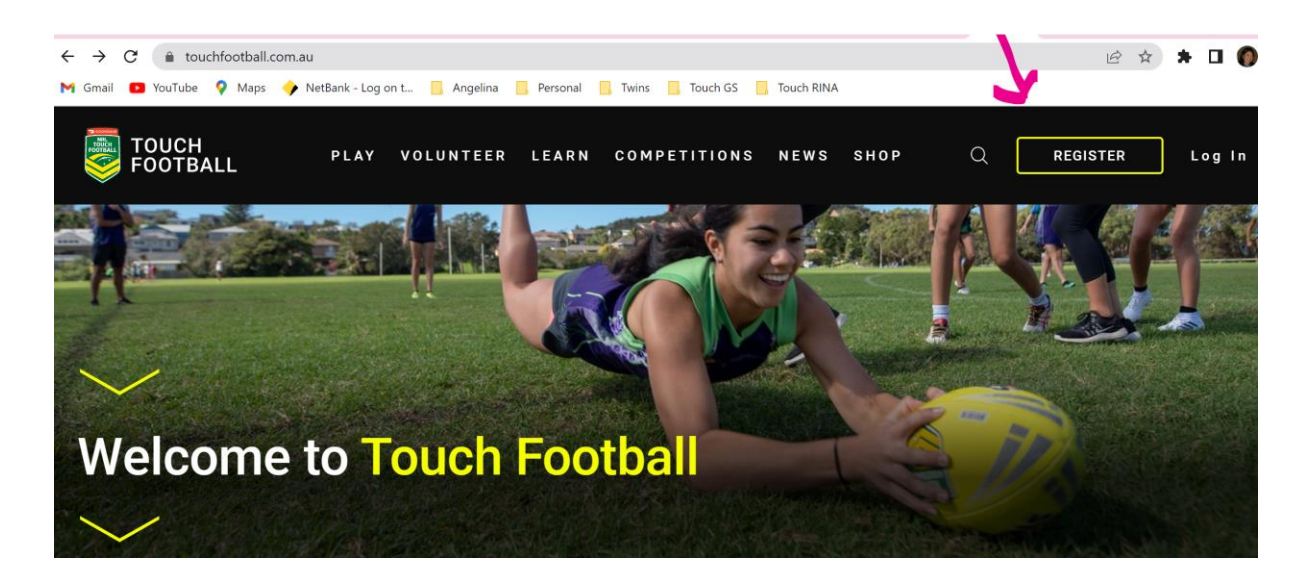

### Select Referee

| TOUCH<br>FOOTBALL | PLAY              | VOLUNTEER | LEARN | COMPETITIONS | NEWS | SHOP | REGISTER | LOGIN |
|-------------------|-------------------|-----------|-------|--------------|------|------|----------|-------|
| REGIS             | TER/              |           |       |              |      |      |          |       |
|                   | Get Involved      |           |       |              |      |      |          |       |
|                   | PLAYER            |           |       |              |      |      | >        |       |
|                   | COACH, TRAINER OR | VOLUNTEER |       |              |      |      | >        |       |
|                   | REFEREE           |           |       |              |      |      | >        |       |
|                   | REGISTER A TEAM   |           |       |              |      |      | >        |       |
|                   |                   |           |       |              |      |      |          |       |

### Type in Northern Suburbs or even 2068

| TOUCH    |                         | PLAY     | VOLUNTEER       | LEARN       | COMPETITIONS | NEWS | SHOP |   | REGISTER |
|----------|-------------------------|----------|-----------------|-------------|--------------|------|------|---|----------|
| Find yo  | our place to            | get invo | lved            |             |              |      |      |   |          |
| northern | suburbs                 |          |                 |             | Q            |      |      |   |          |
| REFEREE  |                         | ×        |                 |             |              |      |      |   |          |
|          | orthern Su<br>uch Assoc | Northe   | rn Suburbs Touc | h Associati | on           |      |      | ~ |          |
|          |                         |          |                 |             |              |      |      |   |          |
|          |                         |          |                 |             |              | -    |      |   |          |

Click on the right drop down button, then Register

| Northern Suburb                  | s Touch Association                         | ^ |
|----------------------------------|---------------------------------------------|---|
| uch Assoc                        |                                             |   |
| Association Contact              |                                             |   |
| Name: Aida Catalano              |                                             |   |
| Number: 0419 697 445             |                                             |   |
| Email: norths@northstouch.asn.   | au                                          |   |
| Website: http://northstouch.asn. | au/                                         |   |
| Facebook: Northern-Suburbs-To    | uch-Association-238515097759/?ref=bookmarks |   |
| Durro Dood                       |                                             |   |
| Artormon NSW 2064                |                                             |   |
| Anarmon NSW 2004                 |                                             |   |
| Australia                        |                                             |   |
| Туре                             | Touch                                       |   |
|                                  | REGISTER                                    | _ |
|                                  |                                             |   |

By now you should really all already have an account

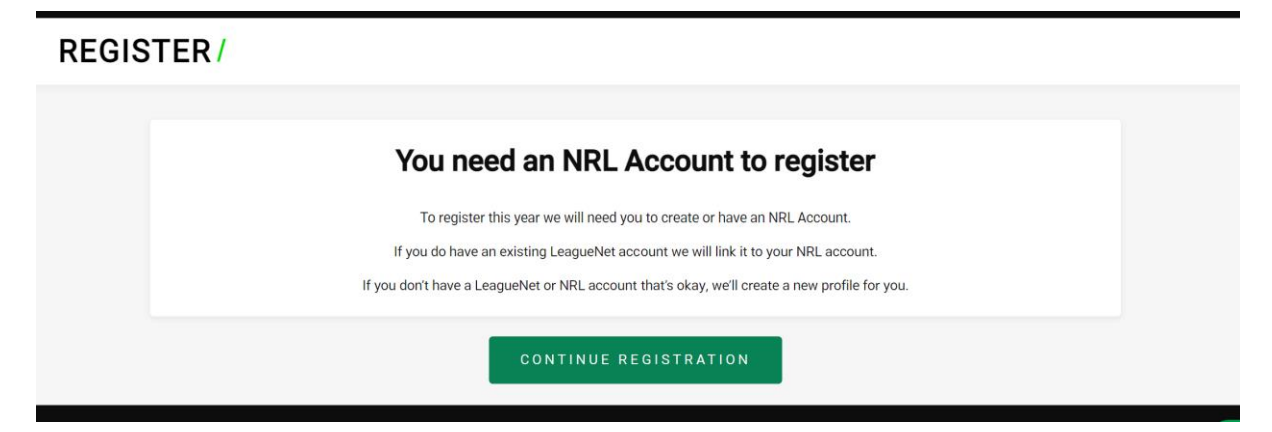

But if you do not, then create an account

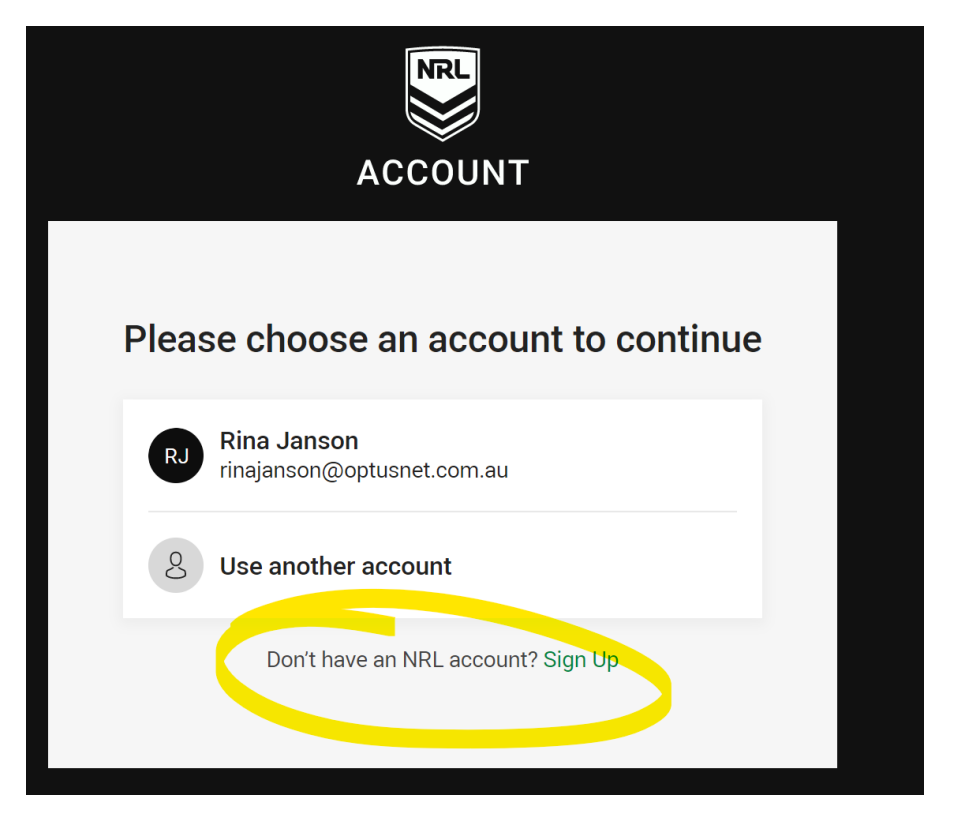

Sign up sends you to a Sign Here screen - Sign Up

|                                                   | tour password must be o characters                                                                                     |
|---------------------------------------------------|----------------------------------------------------------------------------------------------------|
| R                                                 | Birthday DD / MM / YYYY                                                                                                |
| ACCOUNT                                           | Gender                                                                                                    |
| SIGN UP                                           |                                                                                                    |
| mail address                                      | Country                                                                                                    |
| inajanson@optusnet.com.au                         |                                                                                                    |
| We will send a verification email to this address |                                                                                                    |
| Confirm email address                             | I'm not a robot                                                                                                    |
| rst name                                          | By tapping Sign Up or Continue With, I agree to the NRL<br>Terms of Use Privacy Policy and <u>Collection Statement</u> |
| ast name                                          | SIGN UP                                                                                                    |

If you have already signed up, then select your profile

## CHOOSE PROFILE /

| Northern Suburbs Touch Association |
|------------------------------------|
| Please select your profile below   |
| 20125629<br>Rina Janson<br>Seniors |
| South Football                     |

Selecting your profile will direct you here, then click on the drop down to select the Referee option

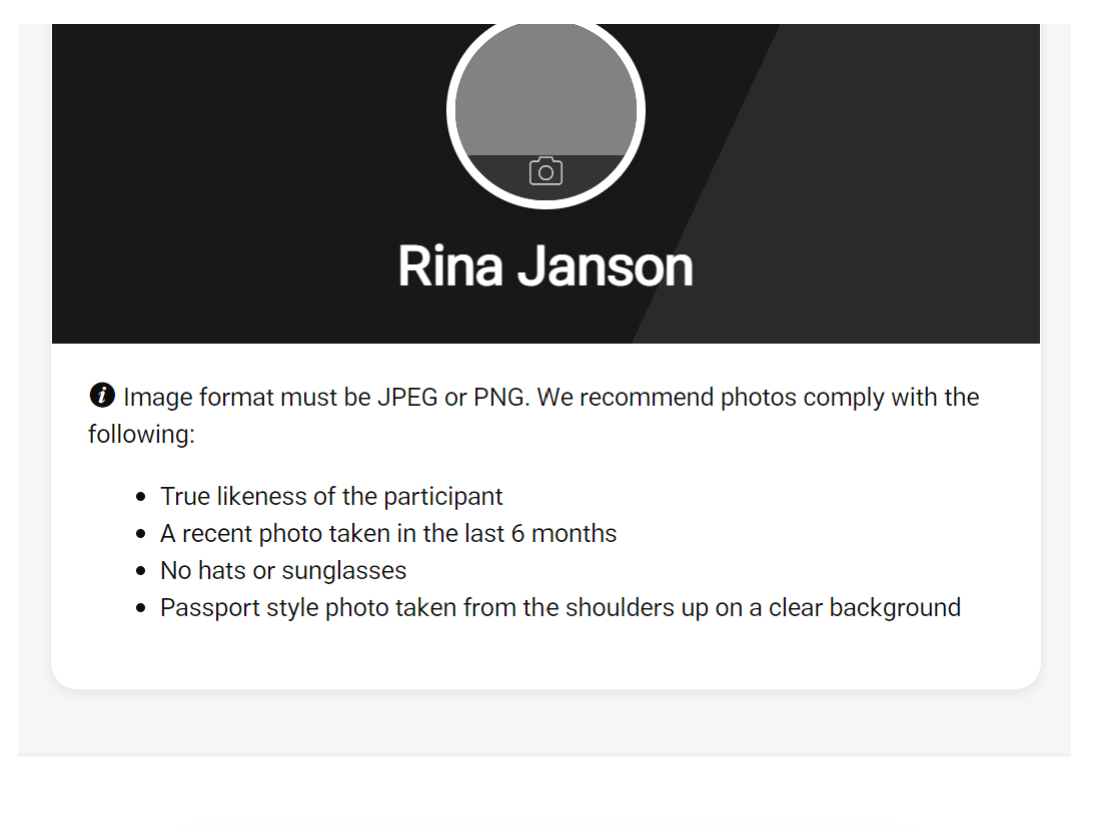

| Type of Registration | ~ |  |
|----------------------|---|--|

Then complete the participant details per the screen requirements

## **Participant Details**

| First Name<br><b>Rina</b> |  |  |  |
|---------------------------|--|--|--|
|                           |  |  |  |
| Middle Name               |  |  |  |
|                           |  |  |  |
| Last Name<br>Janson       |  |  |  |

### Until the end... then Next

 I allow my/my child's photo to be used by NRL and/or Touch Football Australia and acknowledge all rights in the promotional material are owned by the NRL and/or Touch Football Australia.

I would like to receive updates, information or offers from Touch Football Organisations and partners of Touch Football Organisations and consent to the use of my personal information in the manner explained in <u>Touch</u> <u>Football Australia's Privacy Policy</u>.

I would like you to send me and my parent/guardian information (from any of the NRL, NRL Clubs and State Organisations) regarding rugby league events, activities and offers and consent to the use of my personal information in the manner explained in the <u>NRLs Privacy</u> <u>Policy</u>.

NEXT

CANCEL

Registering as part of a club

# **REGISTRATION /**

| Additional Questions                                                     |        |
|--------------------------------------------------------------------------|--------|
| How did you become interested in Touch Football<br>Returning Participant | ~      |
| Occupation<br>Finance                                                    | $\sim$ |
| Are you registering on behalf of a team or club?                         |        |
|                                                                          |        |
|                                                                          |        |
| NEXT                                                                     |        |
|                                                                          |        |
| ВАСК                                                                     |        |

Click Next then Continue

## **REGISTRATION /**

| Registration det | ails updated. Almost there! Continue to complete you | r registration |
|------------------|------------------------------------------------------|----------------|
|                  | Rina Janson                                          |                |
|                  | Referee<br>Northern Suburbs Touch Association        |                |
|                  | EDIT REGISTRATION                                    |                |
|                  | Kennyke                                              |                |
|                  |                                                      |                |

Registration Summary

# GET INVOLVED /

| Rina Janson                        |  |
|------------------------------------|--|
| Northern Suburbs Touch Association |  |
| 1 X Season Registration            |  |
|                                    |  |
|                                    |  |
|                                    |  |
| Payment Summary                    |  |
| Payment Summary                    |  |

## Almost there – Click Complete and you're are done!

| 1 X Season Registration                                                                                        | \$0 |
|----------------------------------------------------------------------------------------------------|-----|
| Payment Summary                                                                                                |     |
| Season Registration                                                                                            | \$0 |
| Total                                                                                                    | \$0 |
| ✓ I understand that by registering with TFA I have agreed to the <u>Terms and Conditions</u> of participation. |     |
| No payment needed                                                                                              |     |
| COMPLETE REGISTRATION                                                                                          | >   |

### Final Step

| GET INVOLVED | 1                                                                                                    |
|--------------|----------------------------------------------------------------------------------------------------|
|              | Registration Complete                                                                                                    |
|              | We're glad to have you on-board for the upcoming season.<br>A confirmation email with details has been sent to your email account.<br>For further information please contact your local club or association. |
|              | GO TO PROFILE                                                                                                    |